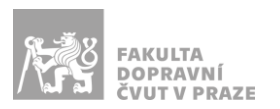

# Návod na obsluhu přednáškového sálu

přednáškový sál s počítačem, dotykovým panelem, přípojným místem a ozvučením

# PREZENTAČNÍ TECHNIKA

Projektor se zapíná dálkovým ovladačem (tyrkysové tlačítko se symbolem <sup>(2)</sup>) nebo vypínačem na projektoru. *Tento ovladač neslouží k volbě zdroje signálu.* 

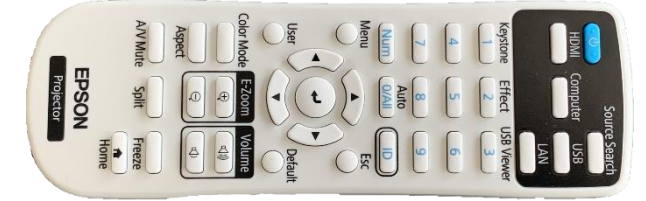

Obrázek 1: ovladač projektoru

## Ovládací panel Yealink

Obraz je do projektoru je posílán skrze panel Yealink (obr. 2), který kromě prezentování umožňuje videokonferenci skrze Microsoft Teams.

Níže jsou popsány jednotlivé možnosti:

- Meet now: Zahájení videohovoru prostřednictvím MS Teams
- Call: Zavolání konkrétní osoby přes MS Teams
- **Start/Stop Sharing**: Zapnutí nebo vypnutí sdílení obrazovky na projektor/do hovoru Teams.
- Room controls: Rozšířené nastavení pro ovládání videokamery nebo mikrofonů
- **Duplicate Content**: Zapnutí nebo vypnutí zobrazení obrazovky počítače nebo připojeného zařízení na obou, případně na jedné z hlavních obrazovek (televizí)
- More: Další možnosti, jako je změna jazyka nebo restart zařízení

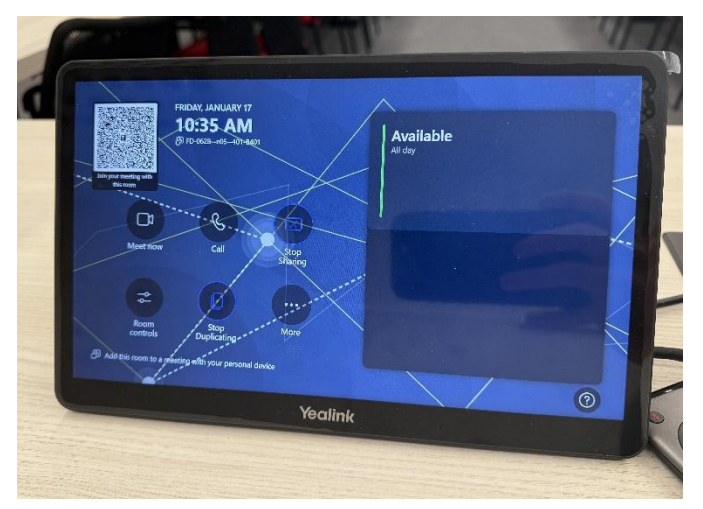

Obrázek 2: Ovládací panel Yealink

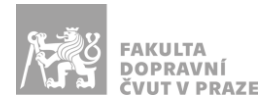

# PŘÍPOJNÉ MÍSTO

Pro prezentaci z Vašeho zařízení (**notebook, tablet, telefon apod**.) použijte bezdrátový dongle Yealink, který se nachází na katedře.

Dongle připojte do USB-A nebo USB-C konektoru (po odpojení reduke) a stiskněte tlačítko (obr. 3 červeně). Poté by se na projektoru měl objevit obraz z Vašeho zařízení. Při potížích dongle z počítače vypojte a postup opakujte.

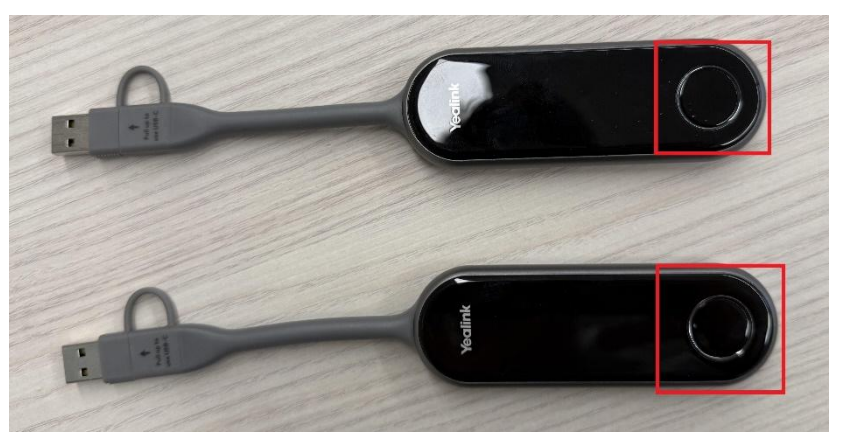

Obrázek 3: Yealink dongle s USB nebo USB-C konektorem

# OZVUČENÍ UČEBNY

Ozvučení funguje **automaticky** podle aktuálního vstupu obrazu (z počítače nebo přes Yealink USB/USB-C).

#### Mikrofony

V katedře jsou dostupné dva mikrofony, ruční (obr. 4) a náhlavní (obr. 5). Zapnete a vypnete je stisknutím a podržením tlačítka v červeném rámečku.

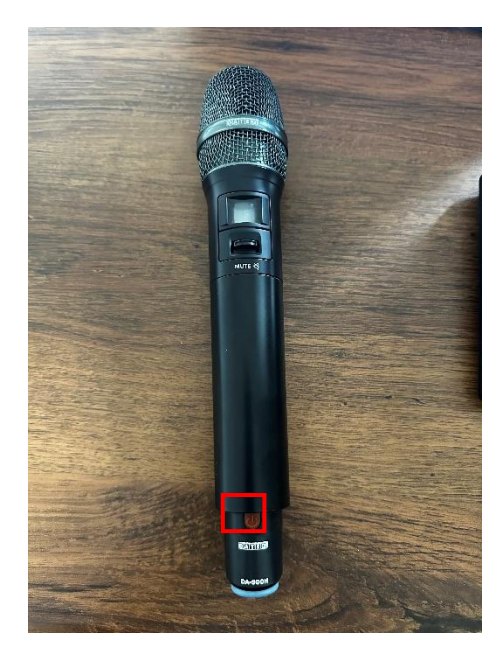

Obrázek 4: Ruční mikrofon

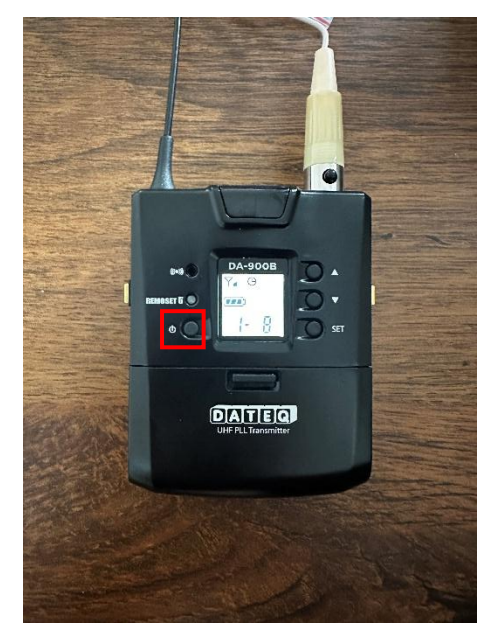

Obrázek 5: Náhlavní mikrofon

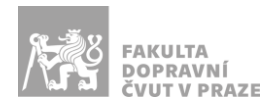

#### Regulace hlasitosti

Regulovat hlasitost reproduktorů a jednotlivých mikrofonů je možné skrze aplikaci dostupnou na ploše počítače na katedře – "OVLÁDÁNÍ MATICE".

## VIDEOKONFERENČNÍ VYBAVENÍ – MICROSOFT TEAMS ROOM

Systém Yealink umožňuje připojení místnosti do videokonference Microsoft Teams.

#### Přihlášení do schůzky

V závislosti na tom, zda již máte schůzku vytvořenou, je možné připojení do schůzky několika způsoby.

#### Schůzku mám již předem vytvořenou

Učebnu můžete před zahájením schůzky přidat do již naplánované akce. Ve vašem počítači v MS Teams pak jako účastníka schůzky přidejte uživatele se jménem:

#### FD-042A--n04--330-

Pokud je učebna přidána do naplánované schůzky, zobrazí se v jejím kalendáři ve výchozím menu (obr. 2 vpravo). Kliknutím na danou schůzku v panelu se pak připojíte do hovoru z učebny.

#### Schůzku chci nyní zahájit přímo z učebny

Schůzku můžete zahájit v menu (obr. 2) tlačítkem "Meet now", kdy se zahájí prázdná schůzka a jednotlivé účastníky do ní budete muset postupně pozvat kliknutím na textové pole přímo ve schůzce (obr. 6 červeně) a napsáním jejich username. Další možností je přímé zavolání jedné osobě možností "Call".

## Průběh schůzky

| 10:39<br>PD-042An02136-Přednášková místnost<br>Microsoft Teams Meeting<br># Meeting ID: 365034201856 |     |  |   |   |   | Type a name                                                                                                    |    |   |  | Q |          |          |
|----------------------------------------------------------------------------------------------------|-----|--|---|---|---|----------------------------------------------------------------------------------------------------|----|---|--|---|----------|----------|
|                                                                                                    |     |  |   |   |   | <ul> <li>In this meeting (2)</li> <li>FD-042A-n02-136-Přednášková mís</li> <li>JS</li> <li>Svoboda, Jakub</li> <li>Organizer</li> </ul> |    |   |  |   | nístnost | •••<br>• |
|                                                                                                    |     |  |   |   |   |                                                                                                    |    |   |  |   |          |          |
|                                                                                                    | 0 ~ |  | ¢ | 0 | [ | _                                                                                                    | d» | + |  | Ŷ |          |          |

Obrázek 6: uživatelské rozhraní ve schůzce

Po připojení do schůzky se zobrazí klasické rozhraní MS Teams, ve kterém můžete ovládat schůzku, ztlumit mikrofon, vypnout/zapnout kameru a další.